# Configurazione dell'integrazione del dominio VMM con ACI e UCS serie B

### Sommario

Introduzione Prerequisiti Requisiti Componenti usati Configurazione Creare il dominio VMM Verificare che il DVD sia stato creato in vCenter Creare/verificare che CDP o LLDP sia abilitato sulle vNIC UCS Configurare i criteri vSwitch su APIC per UCS B Verifica Risoluzione dei problemi

## Introduzione

In questo documento viene descritta la procedura di configurazione necessaria per integrare un sistema Cisco Unified Computing System (UCS) serie B in una struttura ACI (Application Centric Infrastructure) che sfrutta l'integrazione del dominio Virtual Machine Manager (VMM).

### Prerequisiti

### Requisiti

Nessun requisito specifico previsto per questo documento.

### Componenti usati

Le informazioni di questo documento si basano sulle seguenti versioni hardware e software:

- Fabric ACI costituito da due switch a dorso e due switch a foglia
- Uno chassis UCS serie B con due interconnessioni di fabric
- UCS serie B blade con VMware ESXi
- Controller APIC (Application Policy Infrastructure)

Le informazioni discusse in questo documento fanno riferimento a dispositivi usati in uno specifico ambiente di emulazione. Su tutti i dispositivi menzionati nel documento la configurazione è stata ripristinata ai valori predefiniti. Se la rete è operativa, valutare attentamente eventuali conseguenze derivanti dall'uso dei comandi.

# Configurazione

#### Creare il dominio VMM

La maggior parte di questa configurazione è simile alla distribuzione di un dominio VMM su qualsiasi hardware server. Esistono alcune limitazioni per le quali la soluzione è configurare l'APIC in un certo modo. Queste configurazioni delle soluzioni sono descritte in modo specifico in questa procedura.

1. Creare un pool di VLAN dinamico. Dall'interfaccia utente APIC, scegliere Fabric > Criteri di accesso > Pool > VLAN > Crea pool VLAN.

| System    | Tenants       | Fabric ┥         | Virtual Networking |
|-----------|---------------|------------------|--------------------|
| Inve      | ntory         | Fabric Policies  | Access Policies    |
| D         |               |                  | 0.0.0              |
| Policies  | 5             |                  |                    |
| > 🗘 Quid  | k Start       |                  |                    |
| > 📰 Swit  | ches          |                  |                    |
| > 📰 Mod   | ules          |                  |                    |
| > 🔚 Inter | faces         |                  |                    |
| > 📄 Polic | cies          |                  |                    |
| V 🖬 Pool  | s             |                  |                    |
| 🖬 V       |               | reate VI AN Pool | -                  |
| > 🖬 v     | XLAN          |                  |                    |
| > 📰 v     | /SAN          |                  |                    |
| > 📰 V     | /SAN Attribu  | ites             |                    |
| > 📰 N     | Aulticast Add | dress            |                    |
| > 📰 Phys  | sical and Ext | ernal Domains    |                    |

2. Quando viene visualizzata la finestra Crea pool VLAN, immettere le seguenti informazioni: Immettere il nome del pool nel campo Nome.Fare clic su Allocazione dinamica.Fare clic sul simbolo più Blocchi di incapsulamento (+) e immettere Intervallo blocchi di incapsulamento nei campi Intervallo della finestra di dialogo Crea intervalli.Fare clic su Allocazione dinamica per il campo Modalità di allocazione.Fare clic su Incapsulamenti esterni o su fili.Fare clic su OK.Fare clic su Invia.

|                                 |                          |                               |                  | 0.0                   |            |
|---------------------------------|--------------------------|-------------------------------|------------------|-----------------------|------------|
| Create VLAN                     | P001                     |                               |                  | <b>2</b> ×            |            |
| Specify the Pool ide            | ntity                    |                               |                  |                       |            |
| Nam                             | e: Demo-pool             |                               |                  |                       |            |
| Descriptio                      | n: optional              |                               |                  |                       |            |
|                                 | •                        |                               |                  |                       |            |
| Allocation Mod                  | e: Dynamic Allocation    | Static Allocation             |                  |                       |            |
| Encap Block                     | S:                       |                               |                  | +                     |            |
| Paracette Colorado a territorio | VLAN Range               | Allocation Mode               | Role             |                       |            |
| Create Ranges                   |                          |                               |                  |                       | <b>?</b> × |
| Specify the Encap Block R       | lange                    |                               |                  |                       |            |
| Type: VLAN                      | 4                        |                               |                  |                       |            |
| Range: VLA                      | N V 100                  | - VLAN V 199                  |                  |                       |            |
| Allocation Mode: Dy             | mamic Allocation         | herit allocMode from parent S | tatic Allocation |                       |            |
|                                 |                          |                               | 2                |                       |            |
| Kole: Ex                        | ternal or On the wire en | Internal                      |                  |                       |            |
|                                 |                          |                               |                  |                       |            |
|                                 |                          |                               |                  |                       |            |
|                                 |                          |                               |                  | Cancel                | ОК         |
| Create VLAN Po                  | ol                       |                               |                  | 0                     | 28         |
| Specify the Pool identit        | tv                       |                               |                  |                       |            |
| Name:                           | Demo-pool                |                               |                  |                       |            |
| Description:                    | optional                 |                               |                  |                       |            |
|                                 |                          |                               |                  |                       |            |
|                                 |                          |                               |                  |                       |            |
| Allocation Mode:                | Dynamic Allocation       | Static Allocation             |                  |                       |            |
| Encap Blocks:                   |                          |                               |                  | i                     | +          |
|                                 | VLAN Range               | Allocation Mode               |                  | Role                  |            |
|                                 | [100-199]                | Inherit allocMod              | e from par       | External or On the wi | re en      |
|                                 |                          |                               |                  |                       |            |
|                                 |                          |                               |                  |                       |            |
|                                 |                          |                               |                  |                       |            |
|                                 |                          |                               |                  |                       |            |
|                                 |                          |                               |                  |                       |            |
|                                 |                          |                               |                  | -                     |            |
|                                 |                          |                               | C                | Cancel Sub            | mit        |

3. Dall'interfaccia utente APIC, scegliere Networking virtuale > Domini VMM > VMware > Crea dominio vCenter.

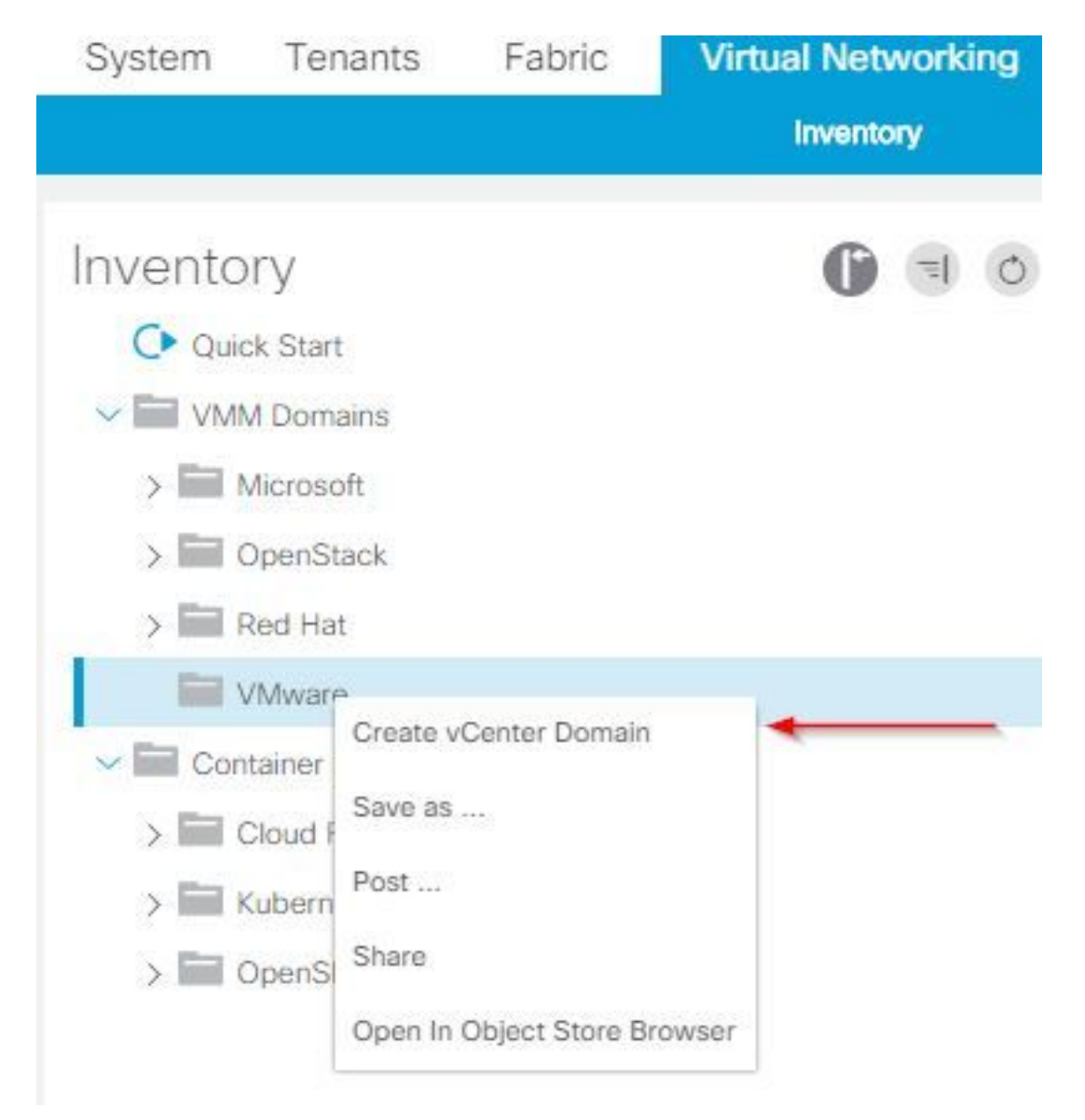

4. Quando viene visualizzata la finestra Crea dominio vCenter, immettere le seguenti informazioni: Immettere il nome del dominio nel campo Nome commutatore virtuale. Fare clic su VMWare vSphere Distributed Switch. Scegliere (Crea se necessario) Demo-AEP dall'elenco a discesa Profilo entità associabile. Selezionare Demo-Pool (dinamico) dall'elenco a discesa Pool di VLAN. Fare clic sul simbolo vCenter Credentials (+) plus e immettere le informazioni sulle credenziali vCenter nella finestra di dialogo Crea credenziali vCenter. Fare clic su OK. Fare clic su

| Create vCenter Domain             | 0 S                                                                                                    |
|-----------------------------------|----------------------------------------------------------------------------------------------------|
| Specify vCenter domain users and  | controllers                                                                                                    |
|                                   | ne: Demo-VMM                                                                                                    |
| Virtual Swit                      | ch: VMware vSphere Distributed Switch Cisco AVS Cisco AVE                                                                                                    |
| Associated Attachable Entity Prof | ile: Demo-AEP 🗸 🖉                                                                                                    |
| Delimit                           | er:                                                                                                    |
| Enable Tag Collecti               |                                                                                                    |
| Access Mo                         | de: Read Only Mode Read Write Mode                                                                                                    |
| Endpoint Retention Time (second   | is): 0 🗘                                                                                                    |
| >VLAN Po                          | ol: Demo-pool(dynamic) 🗸 🕑                                                                                                    |
| Security Domai                    | ns: The second second sec |
|                                   | Name Description                                                                                                    |
|                                   |                                                                                                    |
|                                   |                                                                                                    |
| vCenter Credentia                 | als:                                                                                                    |
|                                   | Profile Name Username Description                                                                                                    |
|                                   |                                                                                                    |
|                                   |                                                                                                    |
|                                   |                                                                                                    |
|                                   | Cancel Submit                                                                                                    |
| -                                 |                                                                                                    |
| Create vCenter                    | Credential                                                                                                    |
| Specify account profile           |                                                                                                    |
|                                   |                                                                                                    |
| Name:                             | Demo-VMM-Creds                                                                                                    |
| Description:                      | optional                                                                                                    |
| ()                                | 11023613940009425                                                                                                    |
| 2                                 |                                                                                                    |
| Username:                         | root                                                                                                    |
| Deserved                          |                                                                                                    |
| Password.                         |                                                                                                    |
| Confirm Password:                 |                                                                                                    |
|                                   |                                                                                                    |
|                                   |                                                                                                    |
|                                   |                                                                                                    |
|                                   |                                                                                                    |
|                                   |                                                                                                    |
|                                   | Cancel OK                                                                                                    |
|                                   |                                                                                                    |

5. Fare clic sul simbolo più (+) per intestazione vCenter nella finestra Crea dominio vCenter. Potrebbe essere necessario scorrere verso il basso per visualizzarlo. Immettere queste informazioni quando viene visualizzata la finestra Crea controller vCenter:

| vCenter: |      |    |      |                  | + |
|----------|------|----|------|------------------|---|
|          | Name | IP | Туре | Stats Collection |   |

Immettere il nome host o l'indirizzo IP nel campo Nome host (o Indirizzo IP).Scegliere **vCenter Default** dall'elenco a discesa DVS Version (Versione DVS).Immettere il nome del centro dati nel campo Centro dati.Scegliere **Demo-VMM-Creds** dall'elenco a discesa Credenziali associate.Fare clic su **OK**.Fare clic su **Invia**.

| Add vCenter Cor            | ntroller         |        |  | <b>? ×</b> |
|----------------------------|------------------|--------|--|------------|
| Specify controller profile | е                |        |  |            |
| vCenter Controlle          | er               |        |  |            |
| Name:                      | Demo-vCenter     |        |  |            |
| Host Name (or IP Address): | 192.168.100.50   | -      |  |            |
| DVS Version:               | vCenter Default  | ~ <    |  |            |
| Stats Collection:          | Disabled Enabled |        |  |            |
| Datacenter:                | jristain         | -      |  |            |
| Management EPG:            | select an option | $\sim$ |  |            |
| Associated Credential:     | Demo-VMM-Creds   | ~ -    |  |            |
|                            |                  |        |  |            |
|                            |                  |        |  |            |
|                            |                  |        |  |            |
|                            |                  |        |  |            |
|                            |                  |        |  |            |
|                            |                  |        |  |            |
|                            |                  |        |  | Cancel     |

#### Verificare che il DVD sia stato creato in vCenter

Nella finestra Attività recenti verranno visualizzate alcune nuove attività e nel server vCenter verrà aggiunto uno switch virtuale distribuito (DVS, Distributed Virtual Switch):

| Recent Tasks                                           |                                     |           |          |              |                |                      |
|--------------------------------------------------------|-------------------------------------|-----------|----------|--------------|----------------|----------------------|
| Name                                                   | Target                              | Status    | Details  | Initiated by | vCenter Server | Requested Start Ti 💬 |
| Create a vSphere Distributed Switch                    | Demo-VMM                            | Completed |          | root         | JRISTAIN-VCE   | 4/9/2015 10:38:57 AM |
| Create alarm                                           | Demo-VMM                            | Completed |          | root         | JRISTAIN-VCE   | 4/9/2015 10:38:57 AM |
| Create alarm                                           | 📁 Demo-VMM                          | Completed |          | root         | JRISTAIN-VCE   | 4/9/2015 10:38:56 AM |
| Createfolder                                           | jristain                            | Completed |          | root         | JRISTAIN-VCE   | 4/9/2015 10:38:56 AM |
| ☐ 🛃 JRISTAIN-VCI<br>□ 📠 jristain<br>□ 📂 Demo<br>□ 🛲 De | ENTER<br>-VMM<br>emo-VMM<br>Demo-VI | MM-DVUp   | links-63 | 3            |                |                      |

Quando si distribuisce UCS B in ACI, è possibile scegliere il protocollo di rilevamento da utilizzare per individuare gli host. In questa sezione viene illustrato come configurare ogni tipo in UCS Manager.

Per impostazione predefinita, il protocollo CDP (Cisco Discovery Protocol) è disabilitato sulla scheda di interfaccia di rete virtuale (vNIC) UCS perché per i criteri di controllo di rete predefiniti il protocollo CDP è disabilitato. Per abilitare CDP, è possibile modificare i criteri di controllo della rete predefiniti o crearne uno nuovo con CDP abilitato. Applicare quindi il criterio a ciascuna vNIC in ciascun profilo di servizio. In questo esempio viene modificato il criterio di controllo di rete predefinito, poiché tutti i profili di servizio utilizzano tale criterio per impostazione predefinita:

| Equipment Servers LAN SAN VM Admin                                                                                                    | General Events                                       |                                                                                                    |
|----------------------------------------------------------------------------------------------------|------------------------------------------------------|----------------------------------------------------------------------------------------------------|
| Filter: Al                                                                                                    | Actions                                              | Properties                                                                                                    |
| Filter: Al         Image: Algorithm of the state of the state of | Actions<br>Delete<br>Show Policy Usage<br>Use Global | Properties          Name:       default         Description:       Owner:         Owner:       Local         CDP:       Disabled         MAC Register Mode:       Only Native Vlan         Action on Uplink Fail:       Link Down         MAC Security         Forge:       Allow |
| 🔤 🖾 🔂 de fault                                                                                                    |                                                      |                                                                                                    |

Se si utilizza un criterio diverso, assicurarsi di aggiungere tale criterio alle vNIC in ogni profilo di servizio:

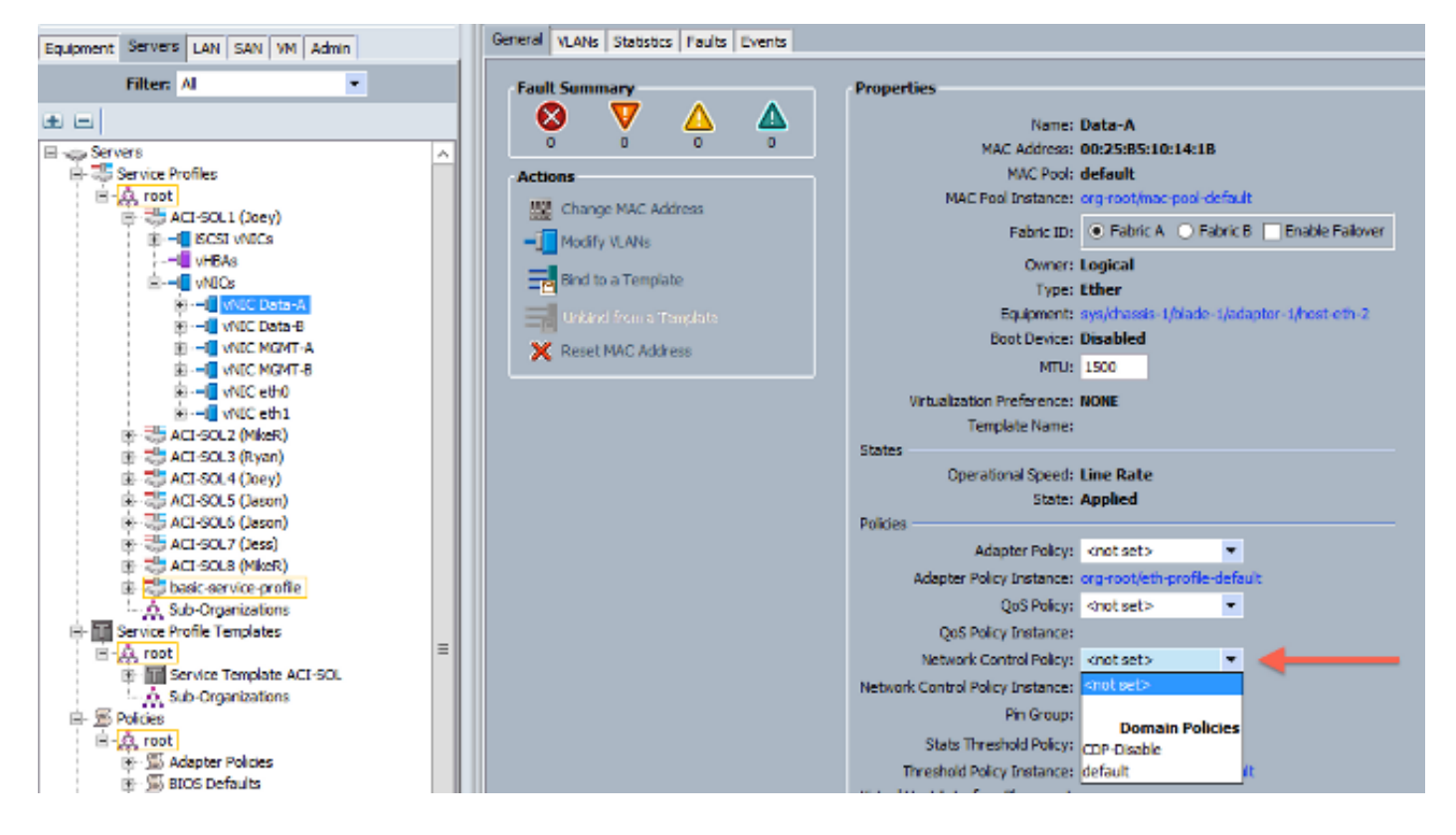

Nella versione 2.2(4b) e successive, UCS supporta il protocollo LLDP (Link Layer Discovery Protocol) dalle interconnessioni fabric ai blade. Ciò significa che è possibile utilizzare LLDP anche per rilevare gli host in vCenter e la struttura se si esegue questa versione o successiva. La configurazione è esattamente la stessa di cui sopra, ma è necessario abilitare LLDP in entrambe le direzioni:

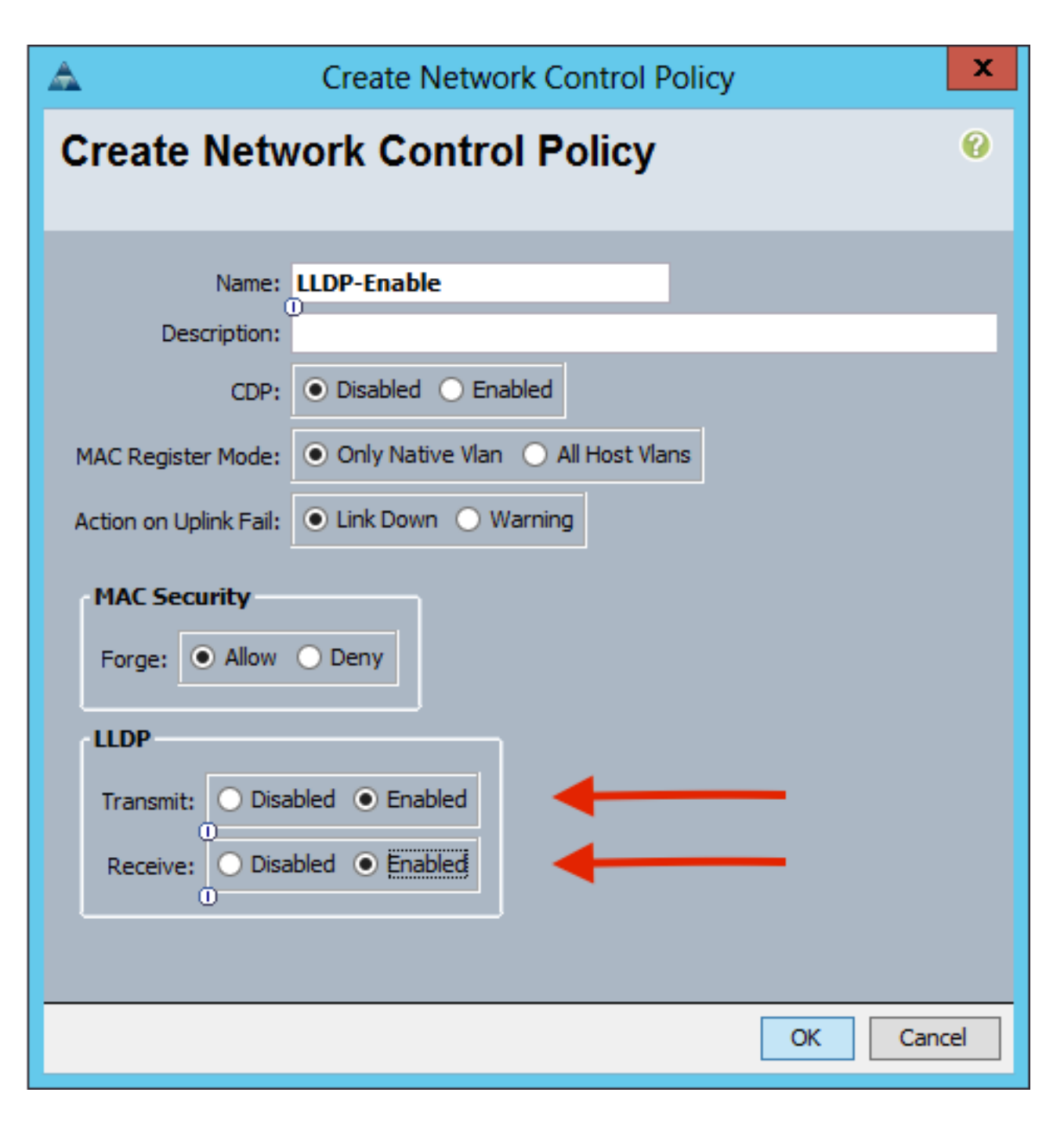

### Configurare i criteri vSwitch su APIC per UCS B

Per impostazione predefinita, in DVS viene utilizzato il protocollo LLDP. Ciò è valido per tutti i server che supportano LLDP, ma i blade UCS serie B supportano LLDP solo nella versione UCSM 2.2(4b) e successive. Per questo motivo, ESXi non può comunicare le informazioni LLDP all'APIC, a meno che non ci sia il codice corretto.

In alternativa all'LLDP, utilizzare il CDP per rilevare gli host. Per ottenere il DVS per l'utilizzo di CDP, configurare un criterio vSwitch nel dominio VMM con CDP abilitato e LLDP disabilitato.

Inoltre, l'unico meccanismo di bilanciamento del carico supportato quando si utilizza la serie UCS B è Route Based on Origination Virtual Port. Se si configura un criterio di **mac-pinning**, i gruppi di porte vengono programmati in modo da utilizzare questo meccanismo. Questa operazione è molto importante per prevenire la perdita dei pacchetti.

1. Dall'interfaccia utente APIC, scegliere Networking virtuale > Domini VMM > VMware > Dominio configurato > Crea criteri VSswitch.

| Inventory                                                       | 0 🗉 🛈                                                                                                    |
|-----------------------------------------------------------------|----------------------------------------------------------------------------------------------------|
| Ouick Start                                                     |                                                                                                    |
| VMM Domains                                                     |                                                                                                    |
| > 📰 Microsoft                                                   |                                                                                                    |
| > CpenStack                                                     |                                                                                                    |
| > 📰 Red Hat                                                     |                                                                                                    |
| VMware                                                          |                                                                                                    |
| Demo-VMM     Controllers     Trunk Port C     Container Domains | Create VSwitch Policies<br>Migrate to Cisco AVE<br>Delete<br>Save as<br>Post<br>Share<br>Open In Object Store Browser |

2. A questo punto, verrà visualizzato un avviso per avvisare che è stato creato un criterio VSSwitch predefinito.

| Properties                                |                                                         |
|-------------------------------------------|---------------------------------------------------------|
| Name:                                     | Demo-VMM                                                |
| Virtual Switch:                           | Distributed Switch                                      |
| Associated Attachable Entity<br>Profiles: | Name                                                    |
|                                           | Demo-AEP                                                |
|                                           | Warning 🔊<br>VSwitch Policy Container has been created. |
| Encapsulation:                            | Via                                                     |
| Configure Infra Port Groups:              | To configure port groups for virtual apic               |
| Delimiter:                                |                                                         |
| Enable Tag Collection:                    |                                                         |
| Access Mode:                              | Read Only Mode Read Write Mode                          |
| Endpoint Retention Time (seconds):        | 0                                                       |
| VLAN Pool:                                | Demo-pool(dynamic) 🗸 🛃                                  |
| Security Domains:                         | <b>T</b> +                                              |
|                                           | Name Description                                        |
|                                           | No Security Domains Discovered                          |

3. Accettare il messaggio di avviso e passare alla scheda Criterio Vswitch nel dominio VMM: Scegliere o creare un criterio CDP in cui CDP è abilitato.Scegliere o creare un criterio del canale della porta con la modalità mac-pinning selezionata.Scegliere o creare un criterio LLDP in cui CDP è disabilitato.Fare clic su Invia.Nota: Se si utilizza UCSM 2.2(4b) o versione successiva e si desidera utilizzare LLDP, è possibile attivare LLDP in questo criterio vSwitch poiché è supportato da UCS. Questo esempio è valido solo per le versioni UCSM che non supportano LLDP o se si desidera CDP. Se sono abilitati sia LLDP che CDP, LLDP ha la priorità.

| Domain - Demo-VMM                         | 0                                     |
|-------------------------------------------|---------------------------------------|
|                                           | Policy Operational Associated EPG     |
|                                           | General VSwitch Policy Faults History |
| 8 😨 💆 🕐                                   | 0 ± **                                |
| Properties                                |                                       |
| Port Channel Policy: MAC-pinning          |                                       |
| LLDP Policy: LLDP_off 🗸 🗸                 |                                       |
| CDP Policy: CDP_on                        |                                       |
| NetFlow Exporter Policy: select an option |                                       |

Dopo aver fatto clic su **Submit** (Invia), è possibile verificare che il DVD è stato riconfigurato in vCenter:

| - |   | _ | _ |  |
|---|---|---|---|--|
|   |   |   |   |  |
|   |   |   | _ |  |
| _ | _ |   |   |  |

Imary Networks Ports Resource Allocation Configuration Virtual Machines Hosts Tasks & Events Alarms Permissions Remove Add Host... Manage Hosts... Nev

|                                                                                                    | and the second second s |   |
|----------------------------------------------------------------------------------------------------|----------------------------------------------------------------------------------------------------|---|
| Description of the second second seco |                                                                                                    |   |
| Denno-                                                                                                    |                                                                                                    |   |
| Check and a second                                                                                                    |                                                                                                    | ~ |

| 2                           | Demo-V                                                                                                    | /MM Settings                                                                                            |
|-----------------------------|----------------------------------------------------------------------------------------------------|----------------------------------------------------------------------------------------------------|
| Properties Network Adapters | Private VLAN NetFlow Port Advanced Maximum MTU: Discovery Protocol Status: Type: Operation: Administrator Contact Inf Name: Other details: | Mirroring 9000 Enabled Caco Discovery Protocol Both formation Example: email address, phone number etc. |
| Help                        |                                                                                                    | OK Cancel                                                                                               |

Èinoltre possibile verificare che le macchine virtuali vedano le informazioni CDP dall'interfaccia Fabric Interconnect:

| - Demo                        | o-VMM-DVUplinks-63 🕕 📝           |
|-------------------------------|----------------------------------|
| E 📬                           | uplink1 (1 NIC Adapter)          |
|                               | nic4 14.2.104.48                 |
| Cisco Discovery Protocol      | ×                                |
| Presenties                    | ~ ^ ^                            |
| Properties                    | 2                                |
| Version:                      | 2                                |
| Timeout:                      | 0                                |
| Time to live:                 | 129                              |
| Samples:                      | 1517                             |
| Device ID:                    | aci-sol-calo-ucsb-A(SSI18220541) |
| IP Address:                   | 14.2.104.23                      |
| Port ID:                      | Vethernet813                     |
| Software Version:             | Cisco Nexus Operating System (   |
| Hardware Platform:            | UCS-FI-6248UP                    |
| IP Prefix:                    | 0.0.0.0                          |
| IP Prefix Length:             | 0                                |
| VLAN:                         | 1                                |
| Full Duplex:                  | Disabled                         |
| MTU:                          | 1500                             |
| System Name:                  | aci-sol-calo-ucsb-A              |
| System OId:                   | 1.3.6.1.4.1.9.12.3.1.3.1062      |
| Management Address:           | 14.2.104.23                      |
| Location:                     | snmplocation                     |
| Peer Device Capability Enable | ed                               |
| Router:                       | No                               |
| Transparent Bridge:           | No                               |
| Source Route Bridge:          | No                               |
| Network Switch:               | Yes                              |
| Host:                         | No                               |
| IGMP:                         | Yes                              |
| Repeater:                     | No                               |

4. Verificare che il comando "Route based on original virtual port" sia programmato nei gruppi di porte. Fare clic con il pulsante destro del mouse su un gruppo di porte nella scheda Rete e modificare l'impostazione per verificare quanto segue:

| General                      | - Policies                                                                       |                                           |               |  |  |  |  |
|------------------------------|----------------------------------------------------------------------------------|-------------------------------------------|---------------|--|--|--|--|
| Policies                     | Teaming and Failover                                                             |                                           |               |  |  |  |  |
| Security<br>Traffic Shaping  | Load Balancing:                                                                  | Route based on originating v              | irtual port 💌 |  |  |  |  |
| VLAN<br>Teaming and Failover | Network Failover Detection:                                                      | Link status only                          | •             |  |  |  |  |
| Resource Allocation          | Notify Switches:                                                                 | Yes                                       | •             |  |  |  |  |
| Miscellaneous                | Failback:                                                                        | Yes                                       | -             |  |  |  |  |
| Auvanceu                     | Failover Order                                                                   |                                           |               |  |  |  |  |
|                              | order specified below.                                                           | Juring a failover, standby uplinks activa | ite in the    |  |  |  |  |
|                              | Name Active Uplinks uplink1                                                      | A Market Allover, standby uplinks activa  | Move Up       |  |  |  |  |
|                              | Active Uplinks uplink1 uplink2 uplink3                                           |                                           | Move Up       |  |  |  |  |
|                              | Name Active Uplinks uplink1 uplink2 uplink3 uplink4                              |                                           | Move Up       |  |  |  |  |
|                              | Active Uplinks<br>uplink1<br>uplink2<br>uplink3<br>uplink5                       |                                           | Move Up       |  |  |  |  |
|                              | Active Uplinks<br>uplink1<br>uplink2<br>uplink3<br>uplink5<br>uplink6<br>uplink7 |                                           | Move Up       |  |  |  |  |
|                              | Active Uplinks<br>uplink1<br>uplink2<br>uplink4<br>uplink5<br>uplink7            |                                           | Move Up       |  |  |  |  |

### Verifica

Per verificare che la configurazione funzioni correttamente, consultare questa sezione.

Una volta apportate queste modifiche, l'APIC deve essere informato da vCenter in merito alle informazioni CDP. Per verificare questa condizione, controllare l'inventario del dominio VMM.

Dall'interfaccia utente APIC, scegliere Networking virtuale > Inventario > Domini VMM > VMware > Dominio > Controller > vCenter > Hypervisor > Hypervisor > Generale per visualizzare la finestra Proprietà.

| System                              | Tenants          | Fabric       | Virtual Networking | L4-L7 Services              | Admir                    | o Opera   | itions      | Apps                           |                                      |          |                 |              |         |
|-------------------------------------|------------------|--------------|--------------------|-----------------------------|--------------------------|-----------|-------------|--------------------------------|--------------------------------------|----------|-----------------|--------------|---------|
|                                     |                  | - 94-<br>-   | Inventory          |                             |                          |           |             |                                |                                      |          |                 |              |         |
| Invento                             | ry               | 0 =          | (d) Hyperviso      | r - 14.2.169                | .19                      |           |             |                                |                                      |          |                 |              | 00      |
| C Quid                              | :k Start         |              |                    |                             |                          |           |             |                                | Topology                             | General  | Stats           | Faults       | History |
|                                     | d Domains 🔶      | _            | -                  |                             |                          |           |             |                                |                                      | -        | -               |              |         |
| > 🖬 M                               | Vicrosoft        |              | 8004               |                             |                          |           |             |                                |                                      |          |                 |              | 0 ±     |
| > 🖬 🤇                               | DpenStack        |              | Properties         |                             |                          |           |             |                                |                                      |          |                 |              |         |
| > 📰 F                               | Red Hat          |              | Above and          | Name:                       | 14.2.169.19              |           |             |                                |                                      |          |                 |              |         |
| ~ 🖬 🗤                               | /Mware 🛻         |              |                    | Type:                       | Hypervisor H             | lost      |             |                                |                                      |          |                 |              |         |
| ~ @                                 | Demo-VMM         | - Domain     |                    | Status:<br>Hypervisor NICs: | Powered On               | MAC       | State       | Faulte                         | Link                                 | Duplox   | Naiabhar        |              |         |
| ~                                   | Controller       | s 🔶          | -                  |                             | · Name                   | MAG       | State       | rauits                         | Speed                                | Mode     | Neighbor        |              |         |
|                                     | V 🖧 Demo-vCenter |              | vCenter            |                             | vmnic0                   | EC:BD:1   | Up          | 0000                           | 1000 Mb                              | True     |                 |              | ^       |
| V Hypervisors                       |                  |              |                    | vmnic1                      | EC:8D:1                  | Down      | 0000        | unknown                        | Unknown                              |          |                 |              |         |
|                                     | > 🗔              | 14.2.169.19  | Hypervisor         |                             | vmnic2                   | 04:62:7   | Up          | 0000                           | 10000 Mb                             | True     |                 |              |         |
|                                     | > 🗔              | 14.2.169.20  |                    |                             | vmnic3                   | 04:62:7   | Up          | 0000                           | 10000 Mb                             | True     |                 |              |         |
|                                     | > 📕 DV           | S - Demo-VMN | 4                  |                             |                          | age 1 C   | f 1 > >     | Objec                          | ts Per Page:                         | 15 🔍     | Displaying O    | bjects 1 - i | B OF B  |
| >                                   | Trunk Por        | t Groups     | •                  | Virtual Machines            | News                     |           |             |                                | Cintur                               |          |                 |              |         |
| 🗸 📰 Con                             | tainer Domains   |              |                    | virtual machines.           | <ul> <li>Name</li> </ul> |           |             |                                | Status                               | ~        |                 |              | ^       |
| > 🔛 Cloud Foundry<br>> 🔛 Kubernetes |                  |              | ASAv(rrangelh)     |                             |                          |           | Powered Off |                                |                                      |          |                 |              |         |
|                                     |                  |              |                    | ASAv-transparent            |                          |           |             | Powered Off                    |                                      |          |                 |              |         |
| > 📰 (                               | > 📰 OpenShift    |              |                    |                             | ASAv-vmm                 |           |             |                                | Powered Off                          |          |                 |              |         |
|                                     |                  |              |                    |                             | ASAv1-trans-inside-host  |           |             |                                | Powered Off                          |          |                 |              |         |
|                                     |                  |              |                    |                             | ASAv1-trans-outside-host |           |             | Powered Off                    |                                      |          |                 | ~            |         |
|                                     |                  |              |                    |                             | )< < P                   | age 1 C   | f 2 > >     | Object                         | s Per Page: 15                       | 5 🗸 - 1  | Displaying Obje | cts 1 - 15   | Of 18   |
|                                     |                  |              | Neighbors:         |                             | ment                     | Interface | Name        | Proto                          |                                      | Neighbor | ID              |              |         |
|                                     |                  |              |                    |                             |                          |           |             | No items h<br>Select Actions t | ave been found.<br>to create a new i | tem.     |                 |              |         |

A questo punto è possibile modificare le impostazioni della rete VM per aggiungere la scheda al gruppo di porte appropriato e verificare la connettività. I ping devono avere esito positivo. Se i ping hanno esito negativo, verificare che tutte le impostazioni in vCenter e nell'APIC siano corrette per l'individuazione dei router adiacenti CDP.

# Risoluzione dei problemi

Al momento non sono disponibili informazioni specifiche per la risoluzione dei problemi di questa configurazione.